## ZENworks Reporting Installation Guide ZENworks Reporting 5

October 2014

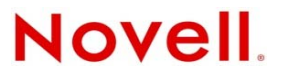

#### Legal Notices

Novell, Inc. makes no representations or warranties with respect to the contents or use of this documentation, and specifically disclaims any express or implied warranties of merchantability or fitness for any particular purpose. Further, Novell, Inc. reserves the right to revise this publication and to make changes to its content, at any time, without obligation to notify any person or entity of such revisions or changes.

Further, Novell, Inc. makes no representations or warranties with respect to any software, and specifically disclaims any express or implied warranties of merchantability or fitness for any particular purpose. Further, Novell, Inc. reserves the right to make changes to any and all parts of Novell software, at any time, without any obligation to notify any person or entity of such changes.

Any products or technical information provided under this Agreement may be subject to U.S. export controls and the trade laws of other countries. You agree to comply with all export control regulations and to obtain any required licenses or classification to export, re-export or import deliverables. You agree not to export or re-export to entities on the current U.S. export exclusion lists or to any embargoed or terrorist countries as specified in the U.S. export laws. You agree to not use deliverables for prohibited nuclear, missile, or chemical biological weaponry end uses. See the Novell International Trade Services Web page (http://www.novell.com/info/exports/) for more information on exporting Novell software. Novell assumes no responsibility for your failure to obtain any necessary export approvals.

Copyright © 2013-2014 Novell, Inc. All rights reserved. No part of this publication may be reproduced, photocopied, stored on a retrieval system, or transmitted without the express written consent of the publisher.

Novell, Inc. 1800 South Novell Place Provo, UT 84606 U.S.A. www.novell.com

*Online Documentation:* To access the latest online documentation for this and other Novell products, see the Novell Documentation Web page (http://www.novell.com/documentation/).

#### **Novell Trademarks**

For Novell trademarks, see the Novell Trademark and Service Mark list (http://www.novell.com/company/legal/trademarks/ tmlist.html).

#### **Third-Party Materials**

All third-party trademarks are the property of their respective owners.

## Contents

|   | Abo                                                       | ut This Guide                                                                                                    | 5                                                                                    |  |
|---|-----------------------------------------------------------|----------------------------------------------------------------------------------------------------|--------------------------------------------------------------------------------------|--|
| 1 | Syst                                                      | tem Requirements                                                                                                    | 7                                                                                    |  |
|   | 1.1<br>1.2<br>1.3                                         | ZENworks Reporting Requirements<br>Installation User Requirements<br>Web Browser Requirements                                                                                                    | 7<br>9<br>.10                                                                        |  |
| 2 | Insta                                                     | alling ZENworks Reporting                                                                                                    | 11                                                                                   |  |
|   | <ul><li>2.1</li><li>2.2</li><li>2.3</li><li>2.4</li></ul> | ZENworks Reporting Installation Methods         Preinstallation Tasks         2.2.1       Verifying the Minimum Requirements         Installing ZENworks Reporting         2.3.1       ZENworks Reporting Installation flow         2.3.2       ZENworks Reporting applications         2.3.3       ZENworks Reporting Installation verification         2.3.4       ZENworks Reporting Paths         2.3.5       Installer Logs         2.3.6       ZENworks Reporting Patch | . 11<br>. 11<br>. 12<br>. 13<br>. 23<br>. 23<br>. 24<br>. 24<br>. 24<br>. 24<br>. 25 |  |
| 3 | Uninstalling ZENworks Reporting 27                        |                                                                                                    |                                                                                      |  |
|   | 3.1<br>3.2<br>3.3<br>3.4<br>3.5                           | Uninstalling ZENworks Reporting by Using Windows Add or Remove Programs<br>Uninstalling ZENworks Reporting by Using GUI Mode<br>Uninstalling ZENworks Reporting by Using Command Line Mode<br>Uninstalling ZENworks Reporting by Using Silent Mode<br>Post Uninstallation                                                                                                    | . 27<br>. 27<br>. 27<br>. 28<br>. 28                                                 |  |
| 4 | Jasp                                                      | persoft Studio                                                                                                    | 29                                                                                   |  |
|   | 4.1<br>4.2                                                | Installing Jaspersoft Studio 5.6                                                                                                    | . 29<br>. 30<br>. 31                                                                 |  |
| A | Insta                                                     | alling Dependent RPM Packages on a Linux Device                                                                                                    | 33                                                                                   |  |
|   | A.1<br>A.2                                                | Red Hat Enterprise Linux Server         SUSE Linux Enterprise Server                                                                                                    | . 33<br>. 37                                                                         |  |
| в | Trou                                                      | ubleshooting ZENworks Reporting Installation                                                                                                    | 41                                                                                   |  |
| С | Doc                                                       | umentation Updates                                                                                                    | 47                                                                                   |  |
|   | C.1                                                       | July 2014; Update for ZENworks 11 SP3 (11.3.1)                                                                                                    | . 47                                                                                 |  |

## **About This Guide**

This *Novell ZENworks Reporting Installation Guide* includes information to help you in install the Novell ZENworks Reporting. The information in this guide is organized as follows:

- Chapter 1, "System Requirements," on page 7
- Chapter 2, "Installing ZENworks Reporting," on page 11
- Chapter 3, "Uninstalling ZENworks Reporting," on page 27
- Chapter 4, "Jaspersoft Studio," on page 29
- Appendix A, "Installing Dependent RPM Packages on a Linux Device," on page 33
- Appendix B, "Troubleshooting ZENworks Reporting Installation," on page 41
- Appendix C, "Documentation Updates," on page 47

#### Audience

This guide is intended for ZENworks Reporting administrators.

#### Feedback

We want to hear your comments and suggestions about this manual and the other documentation included with this product. Please use the User Comments feature at the bottom of each page of the online documentation.

#### **Additional Documentation**

ZENworks Reporting is supported by other documentation (in both PDF and HTML formats) that you can use to learn about and implement the product. For additional documentation, see the ZENworks 11 SP3 documentation Web site (http://www.novell.com/documentation/zenworks113/).

# **1** System Requirements

The following sections provide the requirements for ZENworks Reporting:

- Section 1.1, "ZENworks Reporting Requirements," on page 7
- Section 1.2, "Installation User Requirements," on page 9
- Section 1.3, "Web Browser Requirements," on page 10

## 1.1 ZENworks Reporting Requirements

The server where you install ZENworks Reporting software must meet the following requirements:

| ltem                                                        | Requirements             | Additional Details                                                                                                    |
|-------------------------------------------------------------|--------------------------|----------------------------------------------------------------------------------------------------|
| Following are default<br>port values used by                | <ul><li>8080</li></ul>   | <ul> <li>Non-secure (http) Web Server port<br/>for ZENworks Reporting.</li> </ul>                                                                                                    |
| and can be changed<br>during installation or                | <ul><li>8443</li></ul>   | <ul> <li>Secure (http) Web Server for<br/>ZENworks Reporting.</li> </ul>                                                                                                    |
| later by using<br>ZENworks Reporting<br>Configuration Tool. | <ul><li>9005</li></ul>   | <ul> <li>Shutdown port used by ZENworks<br/>Reporting.</li> </ul>                                                                                                    |
|                                                             | <ul> <li>8009</li> </ul> | <ul> <li>This port is AJP (Apache JServe<br/>Protocol) port used by ZENworks<br/>Reporting. It represents a connector<br/>component that communicates with<br/>a web connector through AJP<br/>protocol.</li> </ul> |
|                                                             |                          | <b>NOTE:</b> Port 5432 is used for embedded POSTGRES database and cannot be changed.                                                                                                    |

| Item             | Requirements                                                                                                    | Additional Details                                                                                             |
|------------------|----------------------------------------------------------------------------------------------------|----------------------------------------------------------------------------------------------------|
| Operating System | Windows Server 2002 SP2 v96 64                                                                                          | None of the Core and Data Center<br>Editions of Windows Server 2003 and                                        |
|                  | (Enterprise and Standard editions)                                                                                      | Windows Server 2008 are supported as ZENworks Reporting platforms.                                             |
|                  | <ul> <li>Windows Server 2003 R2 SP2<br/>x86_64 (Enterprise and Standard<br/>editions)</li> </ul>                        |                                                                                                    |
|                  | <ul> <li>Windows Server 2008 SP2 x86_64<br/>(Enterprise and Standard editions)</li> </ul>                               |                                                                                                    |
|                  | <ul> <li>Windows Server 2008 R2 x86_64<br/>(Enterprise and Standard editions)</li> </ul>                                |                                                                                                    |
|                  | <ul> <li>Windows Server 2008 R2 SP1<br/>x86_64 (Enterprise and Standard<br/>editions)</li> </ul>                        |                                                                                                    |
|                  | <ul> <li>Windows Server 2012 Server<br/>Standard x86_64 (Foundation,<br/>Essential, and Standard edition)</li> </ul>    |                                                                                                    |
|                  | Linux:                                                                                                    |                                                                                                    |
|                  | <ul> <li>SUSE Linux Enterprise Server 10<br/>(SLES 10) SP3/SP4 x86_64 (Intel<br/>and AMD Opteron processors)</li> </ul> |                                                                                                    |
|                  | <ul> <li>SLES 11 SP2/SP3 x86_64 (Intel and<br/>AMD Opteron processors)</li> </ul>                                       |                                                                                                    |
|                  | <ul> <li>SLES 11 SP2 and SP3 for VMware<br/>X86_64</li> </ul>                                                           |                                                                                                    |
|                  | <ul> <li>Red Hat Enterprise Linux 5.8/5.9<br/>x86_64</li> </ul>                                                         |                                                                                                    |
|                  | <ul> <li>Red Hat Enterprise Linux 6.1/6.2/<br/>6.3/6.4, x86_64</li> </ul>                                               |                                                                                                    |
| Hardware         | RAM: 4 GB minimum                                                                                                    | Recommended RAM: 8 GB and above                                                                                |
|                  | Disk Space: 10 GB minimum                                                                                               | Recommended Disk Space: 40 GB and                                                                              |
|                  | Processor: 1.5 GHz Pentium                                                                                              | above.                                                                                                    |
|                  |                                                                                                    | On Linux it is in /opt on Windows it is in the drive where you are installing.                                 |
|                  |                                                                                                    | On Linux, logs are stored at /var/opt/<br>novell/zenworks-reporting/log,<br>so very minimal space is required. |
|                  |                                                                                                    | <b>Recommended Processor:</b> 2.5 GHz and above multi-core Pentium for Windows and Linux.                      |

| ltem     | Requirements                         | Additional Details                                                                                                    |
|----------|--------------------------------------|----------------------------------------------------------------------------------------------------|
| LDAP     |                                      | An LDAP (Microsoft Active Directory,<br>NetIQ e-Directory, or Domain Services for<br>Windows) setup is required to perform the<br>ZENworks Reporting installation.                                                                                                    |
|          |                                      | User with LDAP credentials can log in to ZENworks Reporting. ZENworks Reporting User management is not possible through the ZENworks server.                                                                                                    |
|          | Supported Authoritative User Sources | <ul> <li>Novell eDirectory 8.7.3 or 8.8 (on all<br/>supported platforms)</li> </ul>                                                                                                    |
|          |                                      | <ul> <li>Microsoft Active Directory (as<br/>shipped with Windows 2000 SP4 or<br/>later)</li> </ul>                                                                                                    |
|          |                                      | <ul> <li>Domain Services for Windows<br/>(DSfW)</li> </ul>                                                                                                    |
|          | LDAP user access                     | ZENworks Reporting requires user with<br>minimum Read-only access to the LDAP<br>directory.                                                                                                    |
|          | LDAP Authentication                  | Simple bind authenticates the user, and allows user to access the application.                                                                                                    |
|          |                                      | Simple bind is where an application<br>provides a Distinguished Name (DN) and<br>password for that DN. To use a simple<br>bind, the client must supply the DN of an<br>existing LDAP entry and a password that<br>matches the user password attribute for<br>that entry. |
| Database | Microsoft SQL Server:                | Windows Authentication mode is not                                                                                                    |
|          | Microsoft SQL Server 2008            | supported if the database is an MS SQL server.                                                                                                    |
|          | Microsoft SQL Server 2008 R2 SP1     |                                                                                                    |
|          | Microsoft SQL Server 2008 R2 SP2     |                                                                                                    |
|          | Microsoft SQL Server 2012            |                                                                                                    |
|          | Oracle:                              |                                                                                                    |
|          | Oracle 11g R1                        |                                                                                                    |
|          | Oracle 11g R2                        |                                                                                                    |
|          | Sybase:                              |                                                                                                    |

• Sybase SQL Anywhere 12

## **1.2 Installation User Requirements**

The user must have administrator privileges to execute the installation program on the device. For example:

• Windows: Log in as a Windows administrator.

• Linux: Log in as a root user.

## 1.3 Web Browser Requirements

The Web browsers supported by ZENworks Reporting include the following:

### Windows Operating System

**Table 1-1** Supported Web Browsers for Windows Operating Systems

| Browser OS | Browser                                                             |  |
|------------|---------------------------------------------------------------------|--|
| Windows    | <ul> <li>Microsoft Internet Explorer 8.0, 9.0, and 10.0.</li> </ul> |  |
|            | <ul> <li>Mozilla Firefox ESR 17.0 and 24.0.</li> </ul>              |  |
|            | <ul> <li>Mozilla Firefox version 23.0 and 24.0.</li> </ul>          |  |

### Linux Operating System

**Table 1-2** Supported Web Browsers for Linux Operating Systems

| Browser OS | Browser                                                             |  |
|------------|---------------------------------------------------------------------|--|
| Linux      | <ul> <li>Microsoft Internet Explorer 8.0, 9.0, and 10.0.</li> </ul> |  |
|            | <ul> <li>Mozilla Firefox ESR 17.0 and 24.0.</li> </ul>              |  |
|            | <ul> <li>Mozilla Firefox version 23.0 and 24.0.</li> </ul>          |  |

# 2 Installing ZENworks Reporting

Perform the tasks in the following sections to install ZENworks Reporting:

- Section 2.1, "ZENworks Reporting Installation Methods," on page 11
- Section 2.2, "Preinstallation Tasks," on page 11
- Section 2.3, "Installing ZENworks Reporting," on page 12
- Section 2.4, "Applying the ZENworks Reporting Patch," on page 25

## 2.1 **ZENworks Reporting Installation Methods**

ZENworks Reporting is powered by Jaspersoft Reporting engine and can be installed by ZENworks Reporting media.

You can install ZENworks Reporting by using any of the following installation methods:

- **Graphical User Interface:** A graphical user interface (GUI) installation program that works with both Windows and Linux servers is provided on the installation DVD. For more information, see "Graphical User Interface (GUI) Installation" on page 12.
- **Command Line:** A command line installation is available only for Linux servers. For more information, see "Command Line Installation (Linux only)" on page 12.
- Silent Mode: A silent mode installation program works with both Windows and Linux servers and does not require any user intervention. You must edit the silent mode configuration file and run the installer with a switch to launch the silent mode installation. For more information, see "Silent Mode Installation" on page 12.

## 2.2 Preinstallation Tasks

Perform the following tasks:

• Section 2.2.1, "Verifying the Minimum Requirements," on page 11

## 2.2.1 Verifying the Minimum Requirements

- Before installing ZENworks Reporting, ensure that the minimum requirements are met. For more information, see Chapter 1, "System Requirements," on page 7.
- Ensure that the device is connected to the network. So that ZENworks Reporting can communicate with ZENworks, LDAP, and SMTP servers.
- ZENworks Reporting cannot be installed on ZENworks Configuration Management appliance.
- If you are using ZENworks Reporting to report against ZENworks, then it requires minimum version of ZENworks 11.2.4.

- Before installing ZENworks Reporting, open the hosts file located at the following path:
  - For Linux: /etc/
  - For Windows: C:\Windows\System32\drivers\etc

The hosts file must have only one local host that is 127.0.0.1. If any other local hosts are available in the hosts file delete that local host, then install.

For information about cleanup the ZENworks Reporting server, see "Unable to install ZENworks Reporting" on page 44.

For more information see TID 7014143 in the Novell Support Knowledgebase (http://www.novell.com/support/kb/doc.php?id=7014143).

• Ensure that ZENworks Reporting is installed by using local administrator account.

## 2.3 Installing ZENworks Reporting

Before starting the installation, perform the preinstallation tasks. For more information, see Section 2.2, "Preinstallation Tasks," on page 11.

**IMPORTANT:** You must install ZENworks Reporting only through media. You must not install it by mapping to a network drive. In the case of a Virtual Machine, it is recommended to copy the iso to the device where you want to install ZENworks Reporting, mount the iso as a virtual drive, then launch the installer.

1 Start the ZENworks Reporting installation program by using one of the following methods:

#### Graphical User Interface (GUI) Installation

1. Mount the DVD.

On a Windows device, the installation begins automatically after inserting the DVD. If the installation does not begin automatically, run setup.exe from the mounted drive after inserting the DVD.

- 2. On a Linux device, mount the DVD, then run the following command:
  - sh /media/cdrom/setup.sh
- Command Line Installation (Linux only)
  - 1. Mount the DVD.
  - 2. To start a command line installation to a directory where all users (including "others") have "read and execute" access, either mount the DVD or copy the DVD's files to a temporary location other than the /root directory.

Ensure that the copied files and their parent directories have "read and execute" access for all the users (including "others").

3. Run the following command:

/mount\_location/setup.sh -e

**NOTE:** If you are installing ZENworks Reporting on RHEL Operating system with Command Line installation method, then password might appear in clear text format. In this scenario, you must install compat-libstdc++-33-3.2.3-69.el6 package on RHEL Operating system.

- Silent Mode Installation
  - 1. Create a silent install configuration file by using the following command:

setup.exe/setup.sh -s

- 2. Open the silent install configuration file in a text editor.
- 3. Search for ADMINISTRATOR\_PASSWORD=, LDAP\_ADMINISTRATOR\_PASSWORD=, (Optional) DB\_SERVER\_PASSWORD=, (Optional) SMTP\_SERVER\_PASSWORD=,
- 4. Specify the actual password.

For example, if the password is novel1, then the entry will be ADMINISTRATOR\_PASSWORD=novell

- 5. Save the silent install configuration file and exit the editor.
- 6. To run the silent install use the following command:

setup.exe/setup.sh -s -f path\_to\_the\_silent\_install file

**2** Follow the prompts in the installation program. For more information, see Section 2.3.1, "ZENworks Reporting Installation flow," on page 13.

## 2.3.1 ZENworks Reporting Installation flow

The required information is listed in the order of the installation flow.

| Installation<br>Prompts     | Explanation                                                                                                    |
|-----------------------------|----------------------------------------------------------------------------------------------------|
| Pre-Installation<br>Summary | <ul> <li>You are prompted to select the language in which the ZENworks Reportinginstaller<br/>must run. Select the language, then click Continue.</li> </ul>  |
|                             | <ul> <li>Read the license agreement and accept it by selecting <i>I accept the terms of the License Agreement</i>, then click <i>Next</i>.</li> </ul>         |
| Installation Path           | The installer prompts to choose the directory where you want to install ZENworks Reporting.                                                                   |
|                             | • For Windows: The default path is C:\Program Files. You can change this to any path available on the current server.                                         |
|                             | • For Linux: The ZENworks Reporting is installed at the following path /opt/novell/<br>zenworks-reporting. You cannot change the installation path.           |
| Prerequisite<br>Status      | If the prerequisites are not met, you cannot continue with the installation. The prerequisites that are not met are displayed (GUI) or listed (command line). |

| Tompts          |                                                        |                                     |                                           |
|-----------------|--------------------------------------------------------|-------------------------------------|-------------------------------------------|
| Configure Ports | The installer prompts to s<br>displayed and can be mod | pecify ports for ZENwork<br>dified. | ks Reporting. The default port values are |
|                 | 2ENworks Reporting                                     |                                     |                                           |
|                 |                                                        |                                     | Configure Ports                           |
|                 |                                                        | Specify free ports for ZENw         | vorks Reporting services.                 |
|                 | Novell                                                 |                                     |                                           |
|                 | ZENworks                                               | Server Port:                        | 8080                                      |
|                 | Powered by Jaspersoft                                  | Secure Server Port:                 | 8443                                      |
|                 |                                                        | AJP Connection Port:                | 8009                                      |
|                 |                                                        | Shutdown Port:                      | 9005                                      |
|                 |                                                        | Database Server Port:               | 5432                                      |
|                 |                                                        |                                     |                                           |
|                 |                                                        |                                     |                                           |
|                 |                                                        |                                     |                                           |
|                 |                                                        |                                     |                                           |
|                 |                                                        |                                     |                                           |
|                 |                                                        |                                     |                                           |
|                 | InstallAnywhere                                        | J                                   |                                           |
|                 | Cancel                                                 |                                     | Previous                                  |
|                 |                                                        |                                     |                                           |
|                 | <b>T</b> I <b>C</b> II <b>C</b>                        |                                     |                                           |
|                 | The following ports are us                             | sed by the ZENworks Re              | eporting:                                 |
|                 | <ul> <li>Server Port</li> </ul>                        |                                     |                                           |
|                 | Secure Server Port                                     |                                     |                                           |

- AJP Connection Port
- Shutdown Port
- Database Server Port: Jaspersoft internally uses Postgres database. If you want to change the port you can change.

After the installation, you can use ZENworks Reporting Configuration Tool to modify and reconfigure the above mentioned ports (except Database Server port). For more information, see "ZENworks Reporting Configuration Tool" in the ZENworks Reporting 5 System Reference.

**NOTE:** Use the ports greater than 1024, since the ports from 0-1023 are reserved ports.

Open Firewall Ports

- If firewall is enabled, then installer prompts you to open ports used by ZENworks Reporting.
  - Select Yes, open the ports to open ports on firewall.
  - Select *No, do not open the ports* to manually open the ports used by ZENworks Reporting to access ZENworks Reporting from other devices.

| Installation<br>Prompts | Explanation                                                                                                    |                                                                                                    |
|-------------------------|----------------------------------------------------------------------------------------------------|----------------------------------------------------------------------------------------------------|
| Configure SSL           | The installer prompts to confi<br>• For Internal Certificate<br>Certificate<br>Certificat | gure SSL certificate details to be used by the server.<br>Authority:<br>Configure SSL<br>ZENworks Reporting can be configured to use either an external or an internal<br>Certificate Authority type for ZENworks Reporting.<br>Internal Certificate Authority type for ZENworks Reporting.<br>Internal Certificate Authority<br>Signed SSL Certificate<br>Private Key File<br>Choose<br>Certificate Authority Certificate<br>Choose |
|                         | InstallAnywhereCancel                                                                                                    | Previous Next                                                                                                    |

- 1. Select Internal Certificate Authority.
- 2. Click Next.
- For External Certificate Authority:
  - 1. Select External Certificate Authority.
  - 2. Specify the following:
    - Signed SSL Certificate: Click *Choose*, then browse for the .der signed certificate.
    - **Private Key File:** Click *Choose,* then browse for the .der private key associated with the signed certificate.
    - Certificate Authority Certificate: Click *Choose,* then browse for the .der trusted CA certificate.

For information on creating external certificates to select while installing to a Linux server, see "Creating an External Certificate", or for Windows see "Creating an External Certificate."

For information on creating external certificates for installing to a server using a silent installation for Linux, see "Creating Your Response File." or for Windows, see "Creating Your Response File."

3. Click Next.

| nstallation<br>Prompts   | Explanation                                                                            |                                                                                                    |                                                                                                    |                                  |  |
|--------------------------|----------------------------------------------------------------------------------------|----------------------------------------------------------------------------------------------------|----------------------------------------------------------------------------------------------------|----------------------------------|--|
| Configure User<br>Source | The installer prompts to s<br>connection details. In this<br>server connection through | r prompts to specify the LDAP (Lightweight Directory Access Protocol)<br>details. In this panel, you must configure a user source to authenticate LDAF<br>ection through ZENworks Reporting. |                                                                                                    |                                  |  |
|                          | 🐙 ZENworks Reporting                                                                   |                                                                                                    |                                                                                                    |                                  |  |
|                          | Configure                                                                              |                                                                                                    |                                                                                                    |                                  |  |
|                          | Novell.<br>ZENworks.<br>Benorting                                                      | Specify the LDAP s<br>Reporting. The use<br>access is recomm<br>names. For exampl                                                                                                    | erver that will be used for user access to ZENw<br>r can have more than Read-only access, but Re<br>ended. User name and root context must be qua<br>le, cn=admin, o=mycompany and o=mycompany | orks<br>ad-only<br>alified<br>/. |  |
|                          | Powered by Jaspersoft                                                                  | Server:                                                                                                    | <dnsname></dnsname>                                                                                                    |                                  |  |
|                          |                                                                                        | Port:                                                                                                    | <portnumber></portnumber>                                                                                                    | 🗆 SSL                            |  |
|                          |                                                                                        | Usemame:                                                                                                    | cn= <readonlyuser>,o=<mycompany></mycompany></readonlyuser>                                                                                                    |                                  |  |
|                          |                                                                                        | Password:                                                                                                    | *****                                                                                                    |                                  |  |
|                          |                                                                                        | Root Context:                                                                                                    | ou= <organizationalunit>,o=<mycompany></mycompany></organizationalunit>                                                                                                    | (Optional)                       |  |
|                          | InstallAnywhere                                                                        |                                                                                                    | Previous                                                                                                    | Next                             |  |

| Installation<br>Prompts | Explanation                                                                                                    |
|-------------------------|----------------------------------------------------------------------------------------------------|
|                         | 1. Specify the following:                                                                                                    |
|                         | <ul> <li>Server: Specify DNS name or IP Address of the LDAP server which is used for user<br/>authentication.</li> </ul>                                                                                                    |
|                         | • <b>SSL:</b> Select the <i>SSL</i> check box, if the LDAP server is configured in SSL mode, or clear the <i>SSL</i> check box, if the LDAP server is configured in non-SSL mode.                                                                                                    |
|                         | • <b>Port:</b> The default port value is displayed based on the selected <i>SSL</i> . The default SSL port is 636 and default non-SSL port is 389. If the LDAP server is configured with a different port other than the above mentioned default ports, then the port must be updated accordingly.                                                                                                    |
|                         | <ul> <li>Username: For each login, ZENworks Reporting server uses a double user<br/>authentication process. This user from LDAP is the first authentication user of<br/>ZENworks Reporting. Specify the Username in Distinguished Name (DN) format. For<br/>example,</li> </ul>                                                                                                    |
|                         | <ul> <li>For eDirectory cn=ReadOnlyUser,o=mycompany</li> </ul>                                                                                                    |
|                         | For Microsoft Active Directory                                                                                                    |
|                         | cn=ReadOnlyUser,cn=users,dc=organization,dc=com                                                                                                    |
|                         | Active Directory allows to create Organization Unit (OU) and User name with some special characters that are not accepted by the ZENworks Reporting Installer (Installer does not proceed further with those characters). In this scenario, each of these special characters $\ = , + < >$ " must be appended with a backslash " $\$ ".                                                                                                    |
|                         | <pre>For example, specify userfirstname, userlastname as userfirstnameuserlastname</pre>                                                                                                    |
|                         | The first authentication user is used to get read-only access to the LDAP source, and ZENworks Reporting server validates it internally at every user login attempt. Hence, its credentials are permanently stored by ZENworks Reporting Installer through the <i>Configure User Source</i> panel during installation or reconfiguration.                                                                                                    |
|                         | After installation, if this user is removed from LDAP or its password is changed, then LDAP will become inaccessible, as a result none of the users will not be able to login. In this case, reconfigure the first authentication user through ZENworks Reporting Configuration Tool. For more information, see "ZENworks Reporting Configuration Tool" in the ZENworks Reporting 5 System Reference.                                                                                                    |
|                         | The second authentication user is the LDAP user that interacts with the ZENworks Reporting server and is validated when that user attempts to login.                                                                                                    |
|                         | <ul> <li>Password: Specify the password of the first authentication user.</li> </ul>                                                                                                    |
|                         | • (Optional) Root Context: The root context is an Organizational Unit (OU) from the LDAP, specified in Distinguished Name (DN) format. It represents the level in the LDAP tree from where to begin short listing the LDAP groups for the next <i>Configure User Source</i> panel.                                                                                                    |
|                         | If the root context is specified, that OU of LDAP tree is considered as root and only the groups in that OU will be short listed. However, if the root context is not specified, the root level of LDAP tree is considered as root and all the groups in the LDAP will be short listed.                                                                                                    |
|                         | From the short listed LDAP groups (displayed in the next panel), you will have to manually select the groups that requires administrator access permissions to ZENworks Reporting. The selected groups get mapped to the ZENworks Reporting administrator role, by virtue of which the users belonging to any of the selected groups become ZENworks Reporting administrators. Hence, to provide administrator rights to the users belonging to a LDAP group, that group must be mapped to the ZENworks Reporting administrator role. |

**IMPORTANT:** Only administrators have complete access permissions to ZENworks Reporting. The administator priviledges are:

- View, run, schedule, create, save, and delete various ZENworks Reporting resources (reports, views, domain, data sources and so on).
- Assign access permissions (read, write, delete, execute, and administer) for various ZENworks Reporting resources to other users either at Role level or at User level.
- Mapping other LDAP user groups to ZENworks Reporting administrator role by reconfiguration.
- Manage ZENworks Reporting server settings.
- Delete Users or Roles.

#### Users and Roles in ZENworks Reporting:

Roles define sets of users having similar permissions. In the LDAP server, it is recommended to maintain users in groups to have the advantage of a role based user management. When a user log in to the ZENworks Reporting for the first time, a user is created in the ZENworks Reporting repository. Based on the user's group in LDAP, a ZENworks Reporting Role is created and the User is assigned to the newly created role. For subsequent users belonging to the same LDAP group, at their first login, a user is created in ZENworks Reporting repository but it will be assigned to the previously created Role.

By default, any user present in the LDAP server can login to ZENworks Reporting. All the logged in users are assigned to ROLE\_USER in ZENworks Reporting. Among them, the administrators are assigned to ROLE\_ADMINISTRATOR (ZENworks Reporting administrator role). For all other users, a role is created based on the LDAP group they belong to. For example, if "user1" is a user that belongs to LDAP group "group1", then a role by name "ROLE\_group1" is created and user1 is assigned to that Role.

An administrator cannot assign a user to a role. Users can be assigned to roles only through the LDAP by mapping the user's corresponding LDAP groups to ZENworks Reporting roles such as ROLE\_ADMINISTRATOR, ROLE\_USER, and so on.

2. Click Next.

| Installation | Explanation |
|--------------|-------------|
| Prompts      |             |

3. Select the LDAP groups that you want to map to the ROLE\_ADMINISTRATOR role.

This panel displays the short listed LDAP groups based on the *Root Context*. From this list, you must select at least one or more user groups that you want to map to the ROLE\_ADMINISTRATOR. If you have selected a parent group (a group containing other sub-groups) to be mapped to the administrator role, the sub-groups that are under the parent group will not be mapped to the administrator role. If you want to map any sub-groups to the administrator role, they must be selected individually.

For example, a "Finance" group has sub-groups (finance\_account, finance\_purchase, finance\_administration) and a user (finance\_manager). If the "Finance" group is selected, to map to administrator role, only the user (finance\_manager) gets the administrator rights. The rights does not flow down to the users in the nested sub-groups. If you want administrator rights for the users in the sub-groups too, then select these groups (finance\_account, finance\_purchase and finance\_administration) too, so that these also get mapped to the administrator role.

4. Click Next.

#### **To Configure Multiple User Sources**

ZENworks Reporting 5 supports only one user source. You can overcome this limitation by using the ZENworks Reporting LDAP Utility. Using this utility, you can add another user source and map to its required groups for the ZENworks Reporting administrator role on your existing ZENworks Reporting.

You must run the utility on your existing ZENworks Reporting server. It prompts you to separately configure another LDAP source and manually enter the LDAP groups that need to be mapped to the administrator role on the same server.

If you want to map a group on another user source, run the ZENworks Reporting LDAP Utility again. For more information about ZENworks Reporting LDAP Utility, see the TID 7014511 in the Novell Support Knowledgebase.

**IMPORTANT:** Run the ZENworks Reporting LDAP Utility tool, after installation is completed.

| Installation<br>Prompts  | Explanation                                                                                                    |
|--------------------------|----------------------------------------------------------------------------------------------------|
| Configure Data<br>Source | Data source configuration publishes the domains and reports for ZENworks Reporting. A domain is a collection of objects mapped to a database schema. You can configure the data source by using one of the following methods: |

• For ZENworks Configuration Management:

| 🔄 ZENworks Reporting                                                                                                    |                                                                                                    |                                                                                                    |
|----------------------------------------------------------------------------------------------------|----------------------------------------------------------------------------------------------------|----------------------------------------------------------------------------------------------------|
| ZENworks Reporting          Image: Constraint of the second second seco | Select the data sourc<br>for a ZENworks soluti<br>select Reporting Conf<br>information regarding<br>© ZENworks Configu<br>Server Address: | Choose Data Source<br>ee for ZENworks Reporting. If you are configuring reporting<br>ion other than ZENworks Configuration Management,<br>figuration File. (Refer to the install instructions for<br>g this file.)<br>ration Management © Reporting Configuration File |
| InstallAnvwhere                                                                                                    | SSL Port:<br>Username:<br>Password:                                                                                                    | 443<br> administrator<br> ••••••                                                                                                    |
| Cancel                                                                                                    |                                                                                                    | Previous Next                                                                                                    |

- 1. Select ZENworks Configuration Management.
- 2. Specify the following:
  - Server Address: The DNS name or the IP address of the ZENworks server from where you want to download the domain and reports.
  - SSL Port: The SSL port for ZENworks server.
  - Username: The ZENworks user with Super Administrator rights.
  - Password: The password of ZENworks user.
- 3. Click Next, the ZENworks certificate dialog box is displayed.
- 4. Validate the certificate and click Yes in the Certificate dialog box.

The installer fetches required ZENworks configuration and reporting resource files from the specified ZENworks Configuration Management server and publishes reports, domains, and data source in ZENworks Reporting.

#### • For other ZENworks products:

1. Select *Reporting Configuration file*, to configure different ZENworks products supported by ZENworks Reporting.

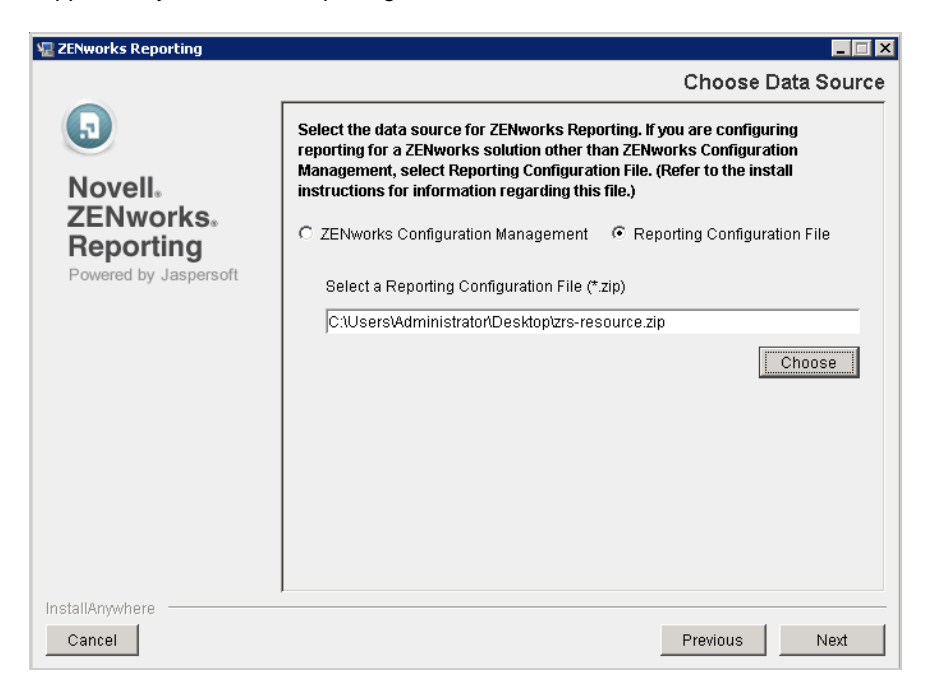

2. Click *Choose,* browse to a resource (for example, ZENworks Mobile Management) that has been downloaded and is locally available, then click *Next.* 

Any resource (.zip) can be configured or re-configured after installation by using ZENworks Reporting Configuration Tool.

- 3. The installer prompts to configure database connection. This option allows you to connect to the database used by the appropriate ZENworks product. Following are the database types that can be configured:
  - Sybase SQL Anywhere
  - Microsoft SQL Server
  - Oracle
- 4. Specify the following, based on the database that you have selected:
  - Server: Specify the ZENworks database IP address.
  - Database Server Port: This port is used by ZENworks database, specify the port used by ZENworks database.
  - Database Name
  - Instance Name: This field is displayed, if Microsoft SQL Server is selected.
  - Username: Specify the database user created by the ZENworks.
  - Password
- 5. Click Next.

| Installation<br>Prompts     | Explanation                                                                                                    |
|-----------------------------|----------------------------------------------------------------------------------------------------|
| Configure<br>Outbound Email | The installer prompts to configure the Outbound Email Server. This configuration is required to enable email notification feature for Report Scheduling. |
| Server                      | To configure the Outbound Email Server now:                                                                                                    |

| 0                                  | -                                                  | Comgure Outbound Email Ser                        |
|------------------------------------|----------------------------------------------------|---------------------------------------------------|
| 5                                  | You must configure an outbo<br>distribute reports. | und email server, to send email notifications and |
| Novell.<br>ZENworks                | Configure outbound email                           | server later                                      |
| Reporting<br>Powered by Jaspersoft | Outbound Email Server:                             | mail.novell.com                                   |
|                                    | Port:                                              | 25                                                |
|                                    | From Email Address:                                | User@novell.com                                   |
|                                    | Password:                                          | *****                                             |
|                                    |                                                    |                                                   |
|                                    |                                                    |                                                   |
|                                    |                                                    |                                                   |
|                                    |                                                    |                                                   |
|                                    |                                                    |                                                   |
| tallAnywhere                       |                                                    | - 16                                              |

- 1. Clear the Configure Outbound Email Server later check box.
- 2. Specify the following:
  - SMTP Mail Server Address: Specify DNS name or the IP address of the SMTP server. SMTP server is used for sending emails.
  - **Port:** Specify port number on which the SMTP server is listening. By default, the port number is 25.
  - From Email Address: Specify sender's email address using which all scheduled reports is sent.
  - Password: Specify sender's password.
- 3. Click Next.
- To configure the Outbound Email Server later:
  - 1. Select the Configure Outbound Email Server later check box.
  - 2. Click Next.

You can also configure the Outbound Email Server after installation by using the ZENworks Reporting Configuration Tool.

For more information, see "ZENworks Reporting Configuration Tool" in the *ZENworks Reporting 5 System Reference*.

| Installation<br>Prompts          | Explanation                                                                                                    |
|----------------------------------|----------------------------------------------------------------------------------------------------|
| Installation                     | GUI Installation: To modify any information that you have entered, click Previous.                                                                                                    |
| summary                          | Click Install to begin the installation, or click Cancel to exit the installation.                                                                                                    |
|                                  | <b>Command Line Installation:</b> To modify any information that you have entered, type back and press Enter.                                                                          |
|                                  | Press Ctrl+C to exit the installation.                                                                                                    |
| Installation<br>completion       | A confirmation message appears when the installation is complete.                                                                                                    |
|                                  | A zenworks-reporting folder is created in the installation directory.                                                                                                    |
| ZENworks<br>Reporting<br>version | • On Linux: Installed ZENworks Reporting Version can be found in the<br>ZRSRelease.txt file, located at /opt/novell/zenworks-reporting directory.                                      |
|                                  | <ul> <li>On Windows: Installed ZENworks Reporting Version can be found in the<br/>ZRSRelease.txt file, located at %ZRS_HOME% (it is an environment variable)<br/>directory.</li> </ul> |

After installation, for managing Users and Roles, see "ZENworks Reporting Management" in the *ZENworks Reporting 5 System Reference*.

## 2.3.2 ZENworks Reporting applications

After installing ZENworks Reporting the following applications are installed on your device as part of Jaspersoft engine:

- Apache Tomcat 6.0.26 version
- PostgreSQL 9.0 version: It is used internally by ZENworks Reporting engine.

### 2.3.3 ZENworks Reporting Installation verification

After the installation, perform any one of the following to verify that ZENworks Reporting is running:

#### Launch ZENworks Reporting Console

Use following URL to launch the ZENworks Reporting Console in a Web browser. By default ZENworks Reporting port is 8080.

http://DNS\_name\_or\_IP\_address\_of\_zenworks\_reporting:zenworks\_reporting\_port

For example, http://127.0.0.1:8080

Specify User name and password to log in to the ZENworks Reporting. User name must be smaccountname or cn is used (for example, user1).

This can be done either on the server where you installed ZENworks Reporting, or on a qualified workstation.

#### • Check the Windows services by using the GUI

On the server, click *Start*, select *Administrative Tools* > *Services*, then review the status of the Novell ZENworks Reporting Server and Novell ZENworks Reporting Embedded Datastore services.

If they are not running, start the ZENworks Reporting. Right-click the Novell ZENworks Reporting Server service, then select *Start*, right-click the Novell ZENworks Reporting Embedded service, then select *Start*.

The Restart option stops all related services that are already running and starts each of them in correct order, including Novell ZENworks Reporting Server and Novell ZENworks Reporting Embedded services.

#### Check the Windows services by using a command line

On the server, click Start, Open command prompt, then run the following commands:

sc query NovellZENworksReportingServer

sc query "Novell ZENworks Reporting Embedded Datastore"

This lists all the ZENworks Reporting statuses.

To start the services, run the following commands:

sc start NovellZENworksReportingServer

sc start "Novell ZENworks Reporting Embedded Datastore"

#### • Check the Linux services by using the configuration command

On the server, run the following command:

/etc/init.d/NovellZENworksReportingServer status

This lists all the ZENworks Reporting statuses.

To start the services, run the following command:

/etc/init.d/NovellZENworksReportingServer start

## 2.3.4 ZENworks Reporting Paths

The ZENworks Reporting is installed within the ZENworks installation folder:

#### • For Windows:

%ZRS\_HOME% represents the ZENworks Reporting installation path. The default path is C:\Program Files\Novell\zenworks-reporting\

• For Linux:

/opt/novell/zenworks-reporting/

### 2.3.5 Installer Logs

The Installer logs are stored in the following location:

On Windows: %ZRS\_HOME%\logs

The default path is C:\Program Files\Novell\zenworks-reporting\logs\

**On Linux:** /var/opt/novell/zenworks-reporting/log/

### 2.3.6 ZENworks Reporting Services

To stop, start, or restart the ZENworks Reporting services.

#### • For Windows:

1. Click Start > All Programs > ZENworks Reporting 5.

- 2. Go to the Start or Stop Services folder.
- 3. Click *Stop Service* to stop the services or click *Start Service* to start the services.
- For Linux:

Execute the following commands:

- To Start the Service: /etc/init.d/NovellZENworksReportingServer start
- To Stop the Service: /etc/init.d/NovellZENworksReportingServer stop
- To Restart the Service: /etc/init.d/NovellZENworksReportingServer restart

## 2.4 Applying the ZENworks Reporting Patch

You must apply the ZENworks Reporting patch after installing the ZENworks Reporting. Download the ZENworks\_Reporting\_5\_patch.zip file from Novell Web site (http://download.novell.com) for ZENworks Reporting 5. This contains audit related fixes.

Perform the following steps to apply the patch on to ZENworks Reporting 5:

- 1 Extract ZENworks\_Reporting\_5\_patch.zip file, on to ZENworks Reporting 5.
- **2** Apply the patch:

#### Windows:

- 1. Open the Command prompt and specify the path where the ZENworks\_Reporting\_5\_patch file is extracted.
- 2. Type ZRSPatch.bat and press Enter.

#### Linux:

- 1. Provide complete permissions on the ZENworks\_Reporting\_5\_patch folder.
- 2. Open the terminal.
- 3. Specify the path where the ZENworks\_Reporting\_5\_patch file is extracted.
- 4. Type ZRSPatch.sh and press Enter.

**Uninstalling ZENworks Reporting** 

NOTE: ZENworks Reporting must be uninstalled in the same mode that it was installed.

For example, if you installed ZENworks Reporting by using the command line mode, then you must uninstall the server in command line mode only.

- Section 3.1, "Uninstalling ZENworks Reporting by Using Windows Add or Remove Programs," on page 27
- Section 3.2, "Uninstalling ZENworks Reporting by Using GUI Mode," on page 27
- Section 3.3, "Uninstalling ZENworks Reporting by Using Command Line Mode," on page 27
- Section 3.4, "Uninstalling ZENworks Reporting by Using Silent Mode," on page 28
- Section 3.5, "Post Uninstallation," on page 28

## 3.1 Uninstalling ZENworks Reporting by Using Windows Add or Remove Programs

- 1 Click Start > Settings > Control Panel > Add or Remove Programs.
- 2 In the Add or Remove Programs window, select ZENworks Reporting, then click Uninstall.

## 3.2 Uninstalling ZENworks Reporting by Using GUI Mode

To uninstall ZENworks Reporting in the GUI mode:

- **1** On Windows, run the following command:
  - %ZRS\_HOME%\Uninstall\_ZENworks Reporting\Uninstall ZENworks Reporting.exe

On Linux, run the following command:

/opt/novell/zenworks-reporting/Uninstall\_ZENworks\ Reporting/ Uninstall\_ZENworks\_Reporting

- 2 Click *Uninstall* in the Uninstall Reporting Server page.
- 3 Click OK.
- **4** Click *Done* in the Uninstall Complete page.

## 3.3 Uninstalling ZENworks Reporting by Using Command Line Mode

To uninstall ZENworks Reporting in the Command Line mode:

1 On Linux, run the following command:

/opt/novell/zenworks-reporting/Uninstall\_ZENworks\ Reporting/ Uninstall\_ZENworks\_Reporting

**2** Follow the on-screen instructions to complete the uninstallation process.

## 3.4 Uninstalling ZENworks Reporting by Using Silent Mode

To uninstall ZENworks Reporting in the Silent mode:

**1** On Windows, run the following command:

%ZRS\_HOME%\Uninstall\_ZENworks\_Reporting\Uninstall ZENworks Reporting.exe

On Linux, run the following command:

/opt/novell/zenworks-reporting/Uninstall\_ZENworks\ Reporting/ Uninstall ZENworks Reporting

On a Windows device, you can view the uninstall logs in the Windows - %ZRS\_HOME\log\ZENworks-Reporting-Uninstall\_date\_time.log.xml file.

On a Linux device, you can view the uninstall logs in the linux - /var/opt/novell/zenworks-reporting/log/ZENworks-Reporting\_Uninstall\_date time.log.xml.

## 3.5 Post Uninstallation

After uninstalling ZENworks Reporting, you must restart the device.

# 4 Jaspersoft Studio

Jaspersoft Studio 5.6 is an Eclipse-based report designer for ZENworks Reporting. It is a full rewrite of iReport. Jaspersoft Studio allows you to create sophisticated layouts containing charts, images, sub-reports, crosstabs, and more. You can access your data through various sources including JDBC, TableModels, JavaBeans, XML, Hibernate, Big Data (such as Hive), CSV, XML, as well as custom sources. Then you can publish reports as PDF, RTF, XML, XLS, CSV, HTML, XHTML, text, DOCX, or Open Office.

IMPORTANT: Jaspersoft Studio 5.6 supports only Windows.

To install Jaspersoft Studio 5.6 and connect to ZENworks Reporting, perform the following tasks:

- Section 4.1, "Installing Jaspersoft Studio 5.6," on page 29
- Section 4.2, "Connecting Jaspersoft Studio 5.6 to ZENworks Reporting," on page 30

## 4.1 Installing Jaspersoft Studio 5.6

To install Jaspersoft Studio 5.6:

- 1 Download the Jaspersoft\_Studio\_5.6.iso file from the Novell Download site.
- **2** Mount the Jaspersoft\_Studio\_5.6.iso file.
- **3** Browse to the Jaspersoft\_Studio\_5.6.iso directory.
- 4 Double-click the setup.exe file.
- 5 Select the required language, then click Continue.
- 6 Accept the agreement in the License Agreement page, then click Next.
- 7 Choose the installation directory, then click *Next*.
- **8** Review the Summary page. To change previous settings, click *Previous*; otherwise, click *Install*, then click *Done*.
- **9** Go to *Start* > *Jaspersoft* > *Jaspersoft Studio Professional-5.6.0 final,* then click *Jaspersoft Studio Professional-5.6.0 final.*
- **10** If the Workspace Selection page appears, specify the *Workspace Root Path*, then click *OK*.
- 11 If you want to create the workspace directory, click OK.
- **12** In Jaspersoft Studio, choose *Help*, then click *License Manager*.
- 13 In the License Manager page, click Install new license.
- **14** Browse to the jasperserver.license file location. For example, C:\jsstudio\js-studiopro-5.6.0
- **15** Click *Open* to install the new license for Jaspersoft Studio. In the License Manager page, the *License Type* will be changed from *Evaluation* to *Commercial*.
- **16** Click *Close* to close the License Manager page.

## 4.2 Connecting Jaspersoft Studio 5.6 to ZENworks Reporting

To connect Jaspersoft Studio 5.6 to ZENworks Reporting:

- **1** Install the ZENworks Reporting certificate:
  - **1a** Administrators provide the ZENworks Reporting certificate. To get the ZENworks Reporting certificate, see Section 4.2.1, "Copying the ZENworks Reporting Certificate," on page 31.
  - **1b** Copy the ZENworks Reporting certificate (server.cert) on the device on which Jaspersoft Studio 5.6 is installed.
  - **1c** Open the command prompt, then execute the following command:

```
cd <studio install path>\js-studio-pro-
5.6.0\features\jre.win32.win32.x86_64.feature_1.7.0.u25\jre\bin
```

<studio install path> is the location where Jaspersoft Studio 5.6 is installed. For example, C:\Program Files\Jaspersoft

**1d** Execute the following command:

```
keytool -import -keystore <studio install path>\js-studio-pro-
5.6.0\features\jre.win32.x86_64.feature_1.7.0.u25\jre\lib\security\c
acerts -file <certificate path>\<certificate name> -storepass changeit
```

<studio install path> is the location where Jaspersoft Studio 5.6 is installed. For example, C:\Program Files\Jaspersoft

<certificate path> is the location where the ZENworks Reporting certificate that is copied onto the device where Jaspersoft Studio 5.6 is installed. For example C:\Program Files\Certificate

<certificate name> is the name of the ZENworks Reporting certificate. For example, zrs-appl.labs.blr.novell.com

- 2 Start Jaspersoft Studio 5.6.
- **3** In Jaspersoft Studio 5.6, choose *Window > Show View*, then click *Other*.
- 4 In the Show View page, below the Jaspersoft Studio view, select Repository Explorer, then click OK.
- **5** In the Repository view, right-click *Servers*, then click *Create JasperReports Server Connection*.
- **6** In the Server profile wizard, specify the following:
  - Name: Name of the connection.
  - URL: The ZENworks Reporting URL (https://<hostname>:<port number>/ jasperserver-pro/).
  - **Organization:** Name of the organization.
  - User: A valid ZENworks Reporting user name.
  - **Password:** The relevant password for the user name specified in the previous field.
- **7** Click *Test Connection*. After a successful connection is established, the ZENworks Reporting content appears.
- **8** Click *Finish* to save the connection.

For more information about how to use Jaspersoft Studio 5.6, see Jaspersoft Studio 5.6.

## 4.2.1 Copying the ZENworks Reporting Certificate

To copy the ZENworks Reporting Certificate:

- Windows:
- **1** Log into ZENworks Reporting as an administrator.
- **2** Go to  $ZRS_HOME \land conf security.$
- **3** Copy the server.cert file.
- Linux:
- **1** Log into ZENworks Reporting as a root user.
- ${\rm 2~Go~to~/opt/novell/zenworks\mbox{-reporting/conf/security}}.$
- **3** Copy the server.cert file.

# A Installing Dependent RPM Packages on a Linux Device

ZENworks Reporting installation on a Linux server requires that certain RPM packages must be already installed on the server. See the following sections for more information on the RPM packages required on the Linux devices:

- Section A.1, "Red Hat Enterprise Linux Server," on page 33
- Section A.2, "SUSE Linux Enterprise Server," on page 37

## A.1 Red Hat Enterprise Linux Server

You can use the Red Hat Enterprise Linux installation media to install the packages on the Red Hat Enterprise Linux server before starting the ZENworks Reporting installation on the server:

| RHEL 5. <i>x</i> - 64 bit | RHEL 6. <i>x</i> - 64 bit |
|---------------------------|---------------------------|
| audit-libs                | acl                       |
| binutils                  | audit-libs                |
| bzip2-libs                | basesystem                |
| compat-readline43         | bash                      |
| сріо                      | binutils                  |
| cracklib                  | ca-certificates           |
| cracklib-dicts            | chkconfig                 |
| device-mapper             | ConsoleKit                |
| device-mapper-event       | ConsoleKit-libs           |
| device-mapper-multipath   | coreutils                 |
| dmraid                    | coreutils-libs            |
| dmraid-events             | сріо                      |
| e2fsprogs                 | cracklib                  |
| e2fsprogs-libs            | cracklib-dicts            |
| ethtool                   | cryptsetup-luks           |
| filesystem                | cryptsetup-luks-libs      |
| gzip                      | db4                       |

| RHEL 5. <i>x</i> - 64 bit | RHEL 6. <i>x</i> - 64 bit |
|---------------------------|---------------------------|
| hmaccalc                  | dbus                      |
| info                      | dbus-glib                 |
| initscripts               | dbus-libs                 |
| iproute                   | device-mapper             |
| iputils                   | device-mapper-libs        |
| keyutils-libs             | dmidecode                 |
| kpartx                    | eggdbus                   |
| krb5-libs                 | ethtool                   |
| less                      | expat                     |
| libacl                    | filesystem                |
| libattr                   | findutils                 |
| libcap                    | freetype                  |
| libgcc                    | gamin                     |
| libjpeg                   | gawk                      |
| libselinux                | gdbm                      |
| libsepol                  | glib2                     |
| compat-libstdc++33        | glibc                     |
| libsysfs                  | glibc-common              |
| libX11                    | glibc.i686                |
| libXau                    | gmp                       |
| libXdamage                | grep                      |
| libXdmcp                  | gzip                      |
| libXext                   | hal                       |
| libXfixes                 | hal-info                  |
| libXinerama               | hal-libs                  |
| libXrandr                 | hdparm                    |
| libXrender                | hwdata                    |
| libXtst                   | info                      |
| logrotate                 | initscripts               |
| lvm2                      | iproute                   |
| MAKEDEV                   | iptables                  |
| mcstrans                  | iputils                   |
| mingetty                  | jpackage-utils            |

| RHEL 5. <i>x</i> - 64 bit | RHEL 6. <i>x</i> - 64 bit |
|---------------------------|---------------------------|
| mkinitrd                  | kbd                       |
| module-init-tools         | kbd-misc                  |
| nash                      | keyutils-libs             |
| ncurses                   | krb5-libs                 |
| net-tools                 | less                      |
| nspr                      | libacl                    |
| nss                       | libattr                   |
| openssl                   | libblkid                  |
| openssl097a               | libcap                    |
| pam                       | libcap-ng                 |
| pcre                      | libcom_err                |
| popt                      | libgcc                    |
| procps                    | libgcrypt                 |
| psmisc                    | libgpg-error              |
| python                    | libidn                    |
| readline                  | libjpeg                   |
| redhat-release            | libnih                    |
| rsyslog                   | libselinux                |
| setup                     | libsepol                  |
| sgpio                     | libstdc++                 |
| shadow-utils              | libudev                   |
| sqlite                    | libusb                    |
| SysVinit                  | libutempter               |
| tar                       | libuuid                   |
| termcap                   | libX11                    |
| tzdata                    | ibX11-common              |
| udev                      | libX11.i686               |
| util-linux                | libXau                    |
| xorg-x11-filesystem       | libXau.i686               |
|                           | libxcb                    |
|                           | libxcb.i686               |
|                           | libXdmcp                  |
|                           | libXext                   |

| RHEL 5. <i>x</i> - 64 bit | RHEL 6. <i>x</i> - 64 bit |
|---------------------------|---------------------------|
|                           | libXext.i686              |
|                           | libXi                     |
|                           | libXi.i686                |
|                           | libxml2                   |
|                           | libXtst                   |
|                           | libXtst.i686              |
|                           | MAKEDEV                   |
|                           | mingetty                  |
|                           | module-init-tools         |
|                           | ncurses                   |
|                           | ncurses-base              |
|                           | ncurses-libs              |
|                           | net-tools                 |
|                           | nss-softokn-freebl        |
|                           | nss-softokn-freebl.i686   |
|                           | openssl                   |
|                           | pam                       |
|                           | pciutils-libs             |
|                           | pcre                      |
|                           | perl                      |
|                           | perl-libs                 |
|                           | perl-Module-Pluggable     |
|                           | perl-Pod-Escapes          |
|                           | perl-Pod-Simple           |
|                           | perl-version              |
|                           | pm-utils                  |
|                           | polkit                    |
|                           | popt                      |
|                           | procps                    |
|                           | psmisc                    |
|                           | redhat-release-server     |
|                           | sed                       |
|                           | setup                     |

| RHEL 5. <i>x</i> - 64 bit | RHEL 6. <i>x</i> - 64 bit |
|---------------------------|---------------------------|
|                           | shadow-utils              |
|                           | sysvinit-tools            |
|                           | tcp_wrappers-libs         |
|                           | tzdata                    |
|                           | udev                      |
|                           | upstart                   |
|                           | util-linux-ng             |
|                           | zlib                      |

## A.2 SUSE Linux Enterprise Server

You can use the SUSE Linux Enterprise Server installation media to install the packages on the SUSE Linux Enterprise Server before starting the ZENworks Reporting installation on the server:

| SLES 10 SP3 - 64 Bit | SLES 11 SP1 - 64 Bit |
|----------------------|----------------------|
| xinetd               | xinetd               |
| bash                 | bash                 |
| libxml2              | libxml2              |
| glibc-32bit          | glibc-32bit          |
| libjpeg-32bit        | libjpeg-32bit        |
| zlib-32bit           | zlib-32bit           |
| libgcc               | libgcc43-32bit       |
| libstdc++            | libstdc++43-32bit    |
| perl                 | perl                 |
| coreutils            | coreutils            |
| fillup               | fillup               |
| gawk                 | gawk                 |
| glibc                | glibc                |
| grep                 | grep                 |
| insserv              | insserv              |
| pwdutils             | pwdutils             |
| sed                  | sed                  |
| sysvinit             | sysvinit             |
| diffutils            | diffutils            |
| logrotate            | logrotate            |

#### SLES 10 SP3 - 64 Bit SLES 11 SP1 - 64 Bit

| perl-base        | perl-base        |
|------------------|------------------|
| tcpd             | tcpd             |
| libreadline5     | libreadline5     |
| libncurses5      | libncurses5      |
| zlib             | zlib             |
| libglib-2_0-0    | libglib-2_0-0    |
| libgmodule-2_0-0 | libgmodule-2_0-0 |
| libgthread-2_0-0 | libgthread-2_0-0 |
| gdbm             | gdbm             |
| libdb-4_5        | libdb-4_5        |
| coreutils-lang   | coreutils-lang   |
| info             | info             |
| libacl           | libacl           |
| libattr          | libattr          |
| libselinux1      | libselinux1      |
| pam              | pam              |
| filesystem       | filesystem       |
| aaa_base         | aaa_base         |
| libldap-2_4-2    | libldap-2_4-2    |
| libnscd          | libnscd          |
| libopenssl0_9_8  | libopenssl0_9_8  |
| libxcrypt        | libxcrypt        |
| openslp          | openslp          |
| pam-modules      | pam-modules      |
| libsepol1        | libsepol1        |
| findutils        | findutils        |
| mono-core        | mono-core        |
| bzip2            | bzip2            |
| cron             | cron             |
| popt             | popt             |
| terminfo-base    | terminfo-base    |
| glib2            | glib2            |
| pcre             | pcre             |

#### SLES 10 SP3 - 64 Bit SLES 11 SP1 - 64 Bit

| libbz2-1            | libbz2-1            |
|---------------------|---------------------|
| libzio              | libzio              |
| audit-libs          | audit-libs          |
| cracklib            | cracklib            |
| сріо                | сріо                |
| login               | login               |
| mingetty            | mingetty            |
| ncurses-utils       | ncurses-utils       |
| net-tools           | net-tools           |
| psmisc              | psmisc              |
| sles-release        | sles-release        |
| udev                | udev                |
| cyrus-sasl          | cyrus-sasl          |
| permissions         | permissions         |
| glib2-branding-SLES | glib2-branding-SLES |
| glib2-lang          | glib2-lang          |
| libgcc43            | libgcc43            |
| libstdc++43         | libstdc++43         |
| cracklib-dict-full  | cracklib-dict-full  |
| cpio-lang           | cpio-lang           |
| sles-release-DVD    | sles-release-DVD    |
| libvolume_id1       | libvolume_id1       |
| licenses            | licenses            |
| libavahi-client3    | libavahi-client3    |
| libavahi-common3    | libavahi-common3    |
| libjpeg             | libjpeg             |
| xorg-x11-libX11     | xorg-x11-libX11     |
| xorg-x11-libXext    | xorg-x11-libXext    |
| xorg-x11-libXfixes  | xorg-x11-libXfixes  |
| xorg-x11-libs       | xorg-x11-libs       |
| dbus-1              | dbus-1              |
| xorg-x11-libXau     | xorg-x11-libXau     |
| xorg-x11-libxcb     | xorg-x11-libxcb     |

#### SLES 10 SP3 - 64 Bit SLES 11 SP1 - 64 Bit

| fontconfig             | fontconfig             |
|------------------------|------------------------|
| freetype2              | freetype2              |
| libexpat1              | libexpat1              |
| xorg-x11-libICE        | xorg-x11-libICE        |
| xorg-x11-libSM         | xorg-x11-libSM         |
| xorg-x11-libXmu        | xorg-x11-libXmu        |
| xorg-x11-libXp         | xorg-x11-libXp         |
| xorg-x11-libXpm        | xorg-x11-libXpm        |
| xorg-x11-libXprintUtil | xorg-x11-libXprintUtil |
| xorg-x11-libXrender    | xorg-x11-libXrender    |
| xorg-x11-libXt         | xorg-x11-libXt         |
| xorg-x11-libXv         | xorg-x11-libXv         |
| xorg-x11-libfontenc    | xorg-x11-libfontenc    |
| xorg-x11-libxkbfile    | xorg-x11-libxkbfile    |
| libuuid1               | libuuid1               |
| libsqlite3-0           | libsqlite3-0           |
| libgobject-2_0-0       | libgobject-2_0-0       |
| rpm                    | rpm                    |
| util-linux             | util-linux             |
| libblkid1              | libblkid1              |
| util-linux-lang        | util-linux-lang        |
| update-alternatives    | update-alternatives    |
| postfix                | postfix                |
| netcfg                 | netcfg                 |
| openIdap2-client       | openIdap2-client       |
|                        | lsb_release            |

## **B** Troubleshooting ZENworks Reporting Installation

The following sections provide solutions to the issues that you might encounter while installing ZENworks Reporting:

- "Password appears in clear text" on page 41
- "Java Heap Size error" on page 41
- "LDAP User unable to log in to ZENworks Reporting" on page 42
- "Unable to log in to ZENworks Reporting if Organization Unit has special characters" on page 42
- "Unable to open ZENworks Reporting ports in the firewall" on page 43
- "Unable to access ZENworks Reporting after installation" on page 43
- "Changing ZENworks Reporting Session Time out" on page 43
- "ZENworks Reporting installation might fail" on page 43
- "Unable to install ZENworks Reporting" on page 44
- "An error occurs while performing the previous request, error message is displayed while creating a report" on page 45
- "ZENworks Reporting displays incorrect values if Oracle database version is 11.2.0.1" on page 45

#### Password appears in clear text

Source: ZENworks Reporting.

- Explanation: If you are installing ZENworks Reporting on RHEL Operating system with Command Line installation method, then password appears in clear text format.
  - Action: You must install compat-libstdc++-33-3.2.3-69.el6 package on RHEL Operating system.

#### Java Heap Size error

- Source: ZENworks Reporting.
- Explanation: If you are working with large reports, then the Java heap space error may appears.

- Action: Based on available RAM, you can increase the Java heap size. To increase the Java heap size, perform the following steps:
  - For Windows:
  - 1 Browse to %ZRS\_HOME%\js\apache-tomcat\bin.
  - **2** Open service.bat file.
  - **3** Search the following line to change the JVM heap size. For example, %EXECUTABLE%//US//%SERVICE\_NAME% --Startup auto --JvmOptions .

Update the line to increase the maximum heap size (xmx) from xxxxM to yyyyM. For example, Xmx4000M.

- **4** Re-install the service. Since, Tomcat is installed as a service.
- **5** From a Windows Command Prompt, specify the following commands:
  - 5a cd %ZRS\_HOME%\js\apache-tomcat\scripts
  - **5b** serviceinstall.bat REMOVE If the command prompt is closed then perform the Step 5.
  - 5c serviceinstall.bat INSTALL
- **6** Stop and restart ZENworks Reporting. Fore more information, see Section 2.3.6, "ZENworks Reporting Services," on page 24.
- For Linux:
- 1 Browse to /opt/novell/zenworks-reporting/js/apache-tomcat/ scripts.
- 2 Open ctl.sh file.
- 3 Search for -XmxxxxM ("xxxx" are variables) which reflects in two instances. For example, -Xmx1024M and replace with -Xmx4000M.
- **4** Stop and restart ZENwroks Reporting. Fore more information, see Section 2.3.6, "ZENworks Reporting Services," on page 24.

#### LDAP User unable to log in to ZENworks Reporting

#### Source: ZENworks Reporting.

- Explanation: If credentials is changed for the LDAP user, which is configured on *Configure User Source* wizard through installation or ZENworks Reporting Configuration Tool, then none of the LDAP users will be able to log in to ZENworks Reporting.
  - Action: You must run the ZENworks Reporting Configuration Tool, and specify the new LDAP credentials.

For more information, see "ZENworks Reporting Configuration Tool" in the *ZENworks Reporting 5 System Reference*.

#### Unable to log in to ZENworks Reporting if Organization Unit has special characters

#### Source: ZENworks Reporting.

Explanation: If you have configured ZENworks Reporting with Organization Unit (OU) having special characters while configuring LDAP server (during installation or configuration), users of that OU cannot log in to ZENworks Reporting.

Action: Do not use special characters in OU.

#### Unable to open ZENworks Reporting ports in the firewall

Source: ZENworks Reporting.

- Explanation: If you install ZENworks Reporting on Windows operating system by using the Silent method, then ZENworks Reporting ports will not be opened in firewall.
  - Action: Open ZENworks Reporting ports manually in the firewall.

#### Unable to access ZENworks Reporting after installation

Source: ZENworks Reporting.

- Explanation: After installing ZENworks Reporting, sometimes you might not be able to access ZENworks Reporting server. If you check the status of the services, status appears as *Tomcat is not running*.
  - Action: Manually restart the ZENworks Reporting services.

For more information about ZENworks Reporting services, see the Section 2.3.6, "ZENworks Reporting Services," on page 24.

#### Changing ZENworks Reporting Session Time out

Source: ZENworks Reporting.

Explanation: Default ZENworks Reporting session time out is set to 30 minutes.

Action: You can change ZENworks Reporting session time out by using the web.xml file.

To change the ZENworks Reporting session time out:

- 1. Backup the web.xml file.
  - For Windows: %ZRS\_HOME%\js\apachetomcat\webapps\jasperserver-pro\WEB-INF\web.xml
  - For linux: /opt/novell/zenworks-reporting/js/apache-tomcat/ webapps/jasperserver-pro/WEB-INF/web.xml
- 2. Open the web.xml file.
- 3. Go to <session-timeout>
- 4. Change the existing time out (30) to the required time out in <session-timeout>30</session-timeout>
- 5. Manually restart the ZENworks Reporting services.

For more information about ZENworks Reporting services, see the Section 2.3.6, "ZENworks Reporting Services," on page 24.

#### ZENworks Reporting installation might fail

Source: ZENworks Reporting.

Explanation: If you are installing ZENworks Reporting on a device by using Windows domain admin account it might fail.

Action: Install ZENworks Reporting on a device by using Local admin account.

For more information, see TID 7014279 in the Novell Support Knowledgebase (http://www.novell.com/support/kb/doc.php?id=7014279)

#### Unable to install ZENworks Reporting

Source: ZENworks Reporting.

Explanation: While installing ZENworks Reporting, installation fails.

Action: You must cleanup the ZENworks Reporting server manually.

On Windows device, perform the following steps:

- 1 Go to ZENworks Reporting installed location. For example, C:\Program Files\novell\zenworks-reporting\Uninstall ZENworks Reporting.
- **2** Double click the Uninstall ZENworks Reporting file. If uninstall hangs, then perform the following steps:
  - 1. In the Windows Task Manager, click the *Application* tab, select the Uninstall ZENworks Reporting application, then click *End Task*.
  - 2. Delete the ZENworks Reporting Services. To delete the services, perform the following steps:
    - a. Open the Registry Editor.
    - b. Go to
      - HKEY\_LOCAL\_MACHINE\SYSTEM\CurrentControlSet\services\
    - c. Delete Novell ZENworks Reporting Embedded Datastore and NovellZENworksReportingServer folders.
    - Or
      - a. Open the Command prompt.
      - b. Run sc delete Novell ZENworks Reporting Embedded Datastore and sc delete NovellZENworksReportingServer command.
- **3** Go to C:\ProgramData\Microsoft\Windows\Start Menu\Programs\
- 4 Delete ZENworks Reporting and JasperReports Server 5.0.1 folders.
- **5** Open the Registry.

Go to

HKEY\_LOCAL\_MACHINE\SOFTWARE\Wow6432Node\Microsoft\Windows\Cur rentVersion\Uninstall\ and delete ZENworks Reporting folder.

6 Delete the ZENworks Reporting folder from the device.

On Linux device, perform the following steps:

- 1 Go to ZENworks Reporting installed location. For example, /opt/novell/ zenworks-reporting/Uninstall ZENworks Reporting.
- **2** On terminal run Uninstall ZENworks Reporting. If uninstall hangs then perform the following:
  - 1. Close the terminal, to terminate the uninstall application.
  - Delete the zenworks-reporting folder located at /opt/novell/ zenworks-reporting.

- 3. Run the /etc/init.d/NovellZENworksReportingServer command to stop ZENworks Reporting services.
- 4. Kill PostgreSQL and Tomcat services.

Open terminal, type fuser "portnumber"/tcp command. For example: fuser 8080/tcp (Default tomcat port for ZENworks Reporting) fuser 5432/tcp (Default Postgres database port for ZENworks Reporting).

The output of the above command is similar to "portnumber"/tcp xxxxx. Where xxxxx is the Process ID, use the Process ID xxxxx to kill the service. For example, kill -9 xxxxx

- 5. Go to /etc/init.d/ folder delete the NovellZENworksReportingServer file.
- 6. Delete the /var/opt/novell/zenworks-reporting folder from the device.

# An error occurs while performing the previous request, error message is displayed while creating a report

Source: ZENworks Reporting.

- Explanation: If your report exceeds 50,000 characters for such report *An error occurred while performing the previous request* error message is displayed.
  - Action: You must increase the default length of an SQL query in security.properties file as follows:
    - **1** Go to the following path:
      - For Windows: %ZRS\_HOME%\js\apachetomcat\webapps\jasperserver-pro\WEB-INF\classes\esapi
      - For Linux: /opt/novell/zenworks-reporting/js/apache-tomcat/ webapps/jasperserver-pro/WEB-INF/classes/espai
    - **2** Backup the security.properties file.
    - **3** Open the security.properties file.
    - 4 Search for sqlQueryExecutor=Alpha,ValidSQL,50000,true,SQL\_Query\_Executor context and replace with required value.
    - **5** Restart the ZENworks Reporting Services. For more information about ZENworks Reporting services, see the Section 2.3.6, "ZENworks Reporting Services," on page 24.

# ZENworks Reporting displays incorrect values if Oracle database version is 11.2.0.1

| Source: | ZENworks | Reporting. |
|---------|----------|------------|
|---------|----------|------------|

- Explanation: If your ZENworks Reporting is using Oracle database 11.2.0.1 or prior versions, the report might display incorrect values.
  - Action: It is recommended to use Oracle database 11.2.0.4 and later versions.

# C Documentation Updates

This section contains information on documentation content changes that were made in this *ZENworks Reporting 5 Installation Guide* for Novell ZENworks 11 SP3. The information helps you to keep current on updates to the documentation.

The documentation for this product is provided on the Web in two formats: HTML and PDF. The HTML and PDF documentation are up-to-date with the changes listed in this section.

If you need to know whether a copy of the PDF documentation that you are using is the most recent, the PDF document includes a publication date on the title page.

The documentation was updated on the following dates:

• Section C.1, "July 2014; Update for ZENworks 11 SP3 (11.3.1)," on page 47

## C.1 July 2014; Update for ZENworks 11 SP3 (11.3.1)

| Location                                                 | Update             |
|----------------------------------------------------------|--------------------|
| Section 2.3, "Installing ZENworks Reporting," on page 12 | Updated Important. |